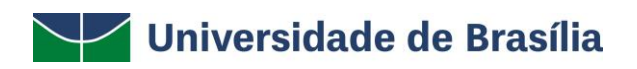

# SIG / UnB

SISTEMA INTEGRADO DE GESTÃO - SIG

UNIVERSIDADE DE BRASÍLIA – UnB

PREFEITURA DA UnB

SISTEMA SIPAC

PORTAL ADMINISTRATIVO

MANUAL DE USO DO SISTEMA SIPAC - INFRAESTRUTURA

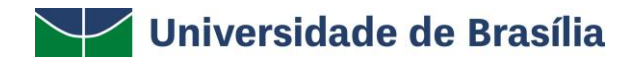

#### Introdução

Em setembro de 2017, foi assinado o Termo de Cooperação (TED) entre a Universidade de Brasília – UnB e a Universidade Federal do Rio Grande do Norte – UFRN com o objetivo de permitir a transferência tecnológica dos Sistemas Integrados de Gestão – SIG (Sistema Integrado de Administração e Comunicação – SIGAdmin; Sistema Integrado de Gestão de Recursos Humanos – SIGRH; Sistema Integrado de Patrimônio, Administração e Contratos – SIPAC e o Sistema Integrado de Gestão de Atividades Acadêmicas – SIGAA).

#### Objetivo

Este manual foi desenvolvido pela Prefeitura da UnB (PRC) com o intuito de auxiliar os usuários no momento da requisição de serviços via SIPAC à Prefeitura.

O manual foi elaborado e pensando para que o uso da plataforma SIPAC – módulo infraestrutura seja feito da forma mais otimizada pelo usuário.

Além do manual estamos à disposição pelo email prefeitura@unb.br para qualquer dúvida adicional.

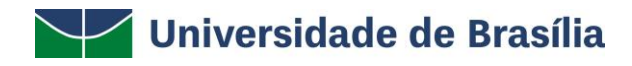

## SUMÁRIO

| 1. | ACESSO AO MÓDULO SIPAC                | 3  |
|----|---------------------------------------|----|
| 2. | CADASTRAR REQUISIÇÕES                 | 5  |
| 3. | AUTORIZAR ORÇAMENTO DE INFRAESTRUTURA | 8  |
| 4. | AUTORIZAR COMPRA DE MATERIAL          | 10 |
| 5. | BUSCAR REQUISIÇÃO                     | 11 |
| 6. | AVALIAR REQUISIÇÃO                    | 13 |

## 1. ACESSO AO MÓDULO SIPAC

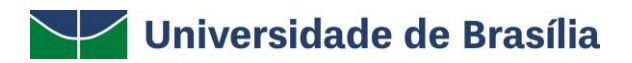

## PRC | PREFEITURA DA UNB

Para utilização do módulo infraestrutura do SIPAC a chefia da unidade deverá enviar, via SEI, um processo indicando até 2 (dois) servidores da unidade que poderão ter acesso ao módulo infraestrutura para solicitar serviços à PRC.

A chefia e os servidores indicados deverão realizar o autocadastro no site: WWW.SIG.UNB.BR/SIPAC.

| UnB - SIPAC - Sistema Integrado | de Patrimônio, Administração e Contrat                                                                             | tos                                                                                             |   |
|---------------------------------|----------------------------------------------------------------------------------------------------|-------------------------------------------------------------------------------------------------|---|
|                                 |                                                                                                    |                                                                                                 |   |
| O sistema diferenci             | ATEN<br>a letras maiúsculas de minúsculas APENAS r<br>no cac                                                       | I <mark>ÇÃO!</mark><br>na senha, portanto ela deve ser digitada da mesma maneira qui<br>dastro. | e |
| SI<br>(Admin                    | PAC<br>istrativo)                                                                                                  | SIGRH<br>(Recursos Humanos)                                                                     |   |
| SIGA<br>(Administração          | Admin<br>e Comunicação)                                                                                            |                                                                                                 |   |
|                                 | Perdeu o e-mail de confirmação de cad<br>Esqueceu o login? Clique<br>Esqueceu a senha? Clique<br>Entrar no Sistema | astro? Clique aqui para recuperá-lo.<br>aqui para recuperá-lo.<br>e aqui para recuperá-la.      |   |
|                                 | Usuário:<br>Senha:En                                                                                               | trar                                                                                            |   |
|                                 | caso ainda não poeto<br>caso ainda não poeto<br>Clique no l<br>Cadas                                               | idor,<br><del>Ja cadastro no</del> SIPAC,<br>ink abaixo.<br>stre-se                             |   |

- ATENÇÃO! SEM ESSE CADASTRO NÃO É POSSÍVEL HABILITAR O USUÁRIO PARA UTILIZAR O MÓDULO INFRAESTRUTURA.

Após preencher seus dados no SIPAC, o usuário receberá um e-mail solicitando a confirmação do cadastro e deverá clicar no link que consta no e-mail, conforme exemplo abaixo:

| De Sistemas/SIG 🎦 Data Hoje 17:05                       | s Integrados da UNB                                                                                                 | • •                                                                       |
|---------------------------------------------------------|----------------------------------------------------------------------------------------------------|---------------------------------------------------------------------------|
| Caro(a)                                                 |                                                                                                    |                                                                           |
| O seu cadastro nos sistemas integrados da UnB foi reali | izado com sucesso. Entretanto, antes de acessar o sistema pela primeira vez, é necessário confirmar o seu cadastro. | Para realizar essa confirmação, por favor, clique no link exibido abaixo: |
| https://sig.unb.br/admin/auto_cadastro/confirmacao.jsf? | ?login=jaguelineb&key=fe070e53916a1e7e378ab003001fa22f                                                              |                                                                           |

## PRC | PREFEITURA DA UNB

Após a confirmação de habilitação, via processo encaminhado pelo SEI, o usuário poderá acessar o site: <u>www.sig.unb.br/sipac</u> e realizar as requisições de manutenção e meio ambiente (dedetização, jardinagem e resíduos perigosos).

#### 2. CADASTRAR REQUISIÇÕES

Para cadastrar as requisições o usuário deverá primeiramente acessar o site www.sig.unb.br e clicar na opção SIPAC e preencher as informações de usuário e senha.

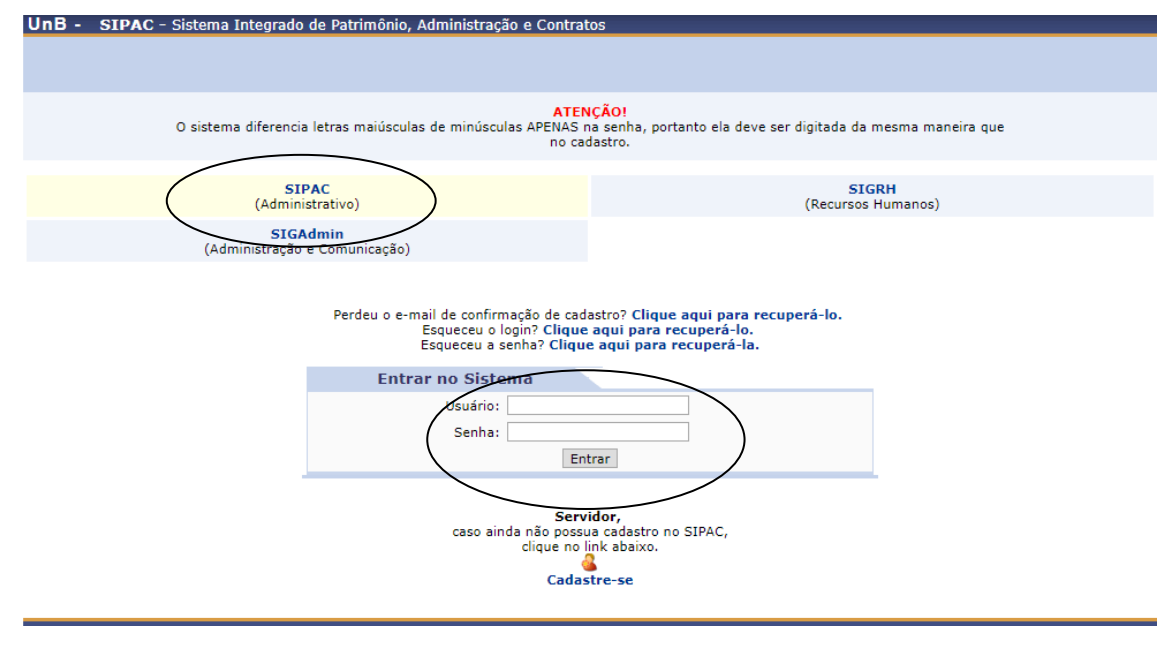

Após acessar o sistema o usuário deverá clicar em REQUISIÇÕES >INFRAESTRUTURA > MANUTENÇÃO > CADASTRAR REQUISIÇÕES, conforme exemplo abaixo:

=>

## PRC | PREFEITURA DA UNB

|                                                    | They ado de Facilitorio,               |                                | 2010 P              | ódulos 🍂          | Caiva Postal                                           |
|----------------------------------------------------|----------------------------------------|--------------------------------|---------------------|-------------------|--------------------------------------------------------|
|                                                    |                                        | Urçai                          |                     | ortal Admin.      | Alterar senha 🙀 Mesa Virtual                           |
| Requisiçãos 🗍 Comunicação                          | o 🛒 Compros 🕅 Contrat                  | Receitos de Orcomonte          | Datrimônio Már      | ual 🗖 Bratacala 🐖 | Talafania 🔒 Outros                                     |
| Diárias/Passagem                                   | <ul> <li>Compras ( contratt</li> </ul> | os 🍓 Hojetos 🚲 Orçamenti       |                     | ver 🔤 Frococolo 👳 |                                                        |
| Infraestrutura                                     | Projeto/Obra                           | •                              |                     |                   |                                                        |
| Material/Serviço                                   | Manutenção                             | Acompanhar Re                  | quisições Enviadas  |                   |                                                        |
| Projetos                                           | Meio Ambiente                          | Cadastrar Requ                 | isição              |                   | Caixa Postal                                           |
| Viagem                                             | Parecer Técnico/Ava                    | aliação 🔸 Modificar Requi      | sição               |                   | Trocar Foto                                            |
| Autorizações                                       | •                                      | Avaliar Qualida                | de do Serviço       |                   | Editar Perfil                                          |
| Buscar Requisições<br>Estornar/Cancelar Requisição | Material Processos                     | Requisições Transport.         | Gast                |                   | Alterar Senha                                          |
| Abaixo estão listados os 20<br>Informações: ?      | últimos tópicos cadastrados            | s.<br>mações e cadastrar comen | tário sobre o tónic | 0                 | Licitações em<br>Processamento<br>no DMP<br>Memorandos |
| Cique em                                           | Clique em                              | para remover o tópico.         | tario sobre o topic | .0.               | DOCUMENTOS                                             |
| itulo                                              |                                        | Última<br>Postagem             | Criado por          | Respostas         | <b>B</b> 0                                             |
| oca da fechadura da gave                           | ta                                     | 08/01/2019                     | MUS/IDA             | 1 🔍               |                                                        |
| eparo na porta de um arm                           | ário                                   | 08/01/2019                     | DEG                 | 1 🔍               | DADOS FUNCIONAIS D<br>SERVIDOR                         |
| cessibilidade telefônica                           |                                        | 08/01/2019                     | ACE/COP             | 1 🔍               | Cotracio Té                                            |
| rancisco de Assis da Silva                         |                                        | 08/01/2019                     | CIFMC               | 1 🔍               | Cargo: AD                                              |
| rancisco de Assis da Silva                         |                                        | 08/01/2019                     | CIFMC               | 1 🔍               | Vínculo: AT.                                           |
| rancisco de Assis da Silva                         |                                        | 08/01/2019                     | CIFMC               | 1 🖸               | Lotação: AD                                            |
| rancisco de Assis da Silva                         |                                        | 08/01/2019                     | CIFMC               | 1 🔍               |                                                        |
| esligamentode energia na                           | Reitoria                               | 08/01/2019                     | DIMAP/CMI           | 0 🔍               | Gastos no Exercício                                    |
|                                                    | Por                                    | tal Administrativo             |                     |                   | 1,00<br>0,75<br>0,50                                   |
|                                                    |                                        |                                |                     |                   |                                                        |

Após clicar em cadastrar requisição, o usuário deverá iniciar a requisição indicando o tipo de serviço - lembrando que a PRC oferece serviços de manutenção e meio ambiente (dedetização, jardinagem e resíduos perigosos), conforme destaque:

| UnB - SIP.                                 | AC - Sistema Integrado                                                                           | de Patrimô                                     | nio, Administração e Contratos                                                                                  | Aj                                         | uda?   Tempo de Sessã                                                       | io: 01:30 MUDAR D                                             | E SISTEMA V SAIR                       |
|--------------------------------------------|--------------------------------------------------------------------------------------------------|------------------------------------------------|----------------------------------------------------------------------------------------------------|--------------------------------------------|-----------------------------------------------------------------------------|---------------------------------------------------------------|----------------------------------------|
| D-                                         |                                                                                                  |                                                | Orçame                                                                                                    | ento: 2018                                 | 🎯 Módulos                                                                   | 🍗 Abrir Chamado                                               | 😋 Portal Admin.                        |
|                                            |                                                                                                  |                                                |                                                                                                    |                                            | Զ Alterar senha                                                             |                                                               |                                        |
| PORTAL A                                   | DMINISTRATIVO > SOL                                                                              | ICITAR SE                                      | rviço de Manutenção                                                                                             |                                            |                                                                             |                                                               |                                        |
|                                            |                                                                                                  |                                                |                                                                                                    |                                            |                                                                             |                                                               |                                        |
| Para cadast<br>recurso e u<br>serviço da i | rar uma Solicitação de Servi<br>ma justificativa , para requis<br>requisição. Para todos os tipo | ços de Obras<br>ições de mar<br>is de requisiç | /Manutenção, selecione o Tipo de R<br>iutenção deve-se informar o Tipo de<br>ão deve-se informar os dados do so | equisição. F<br>Serviço a<br>licitante e a | ara requisição de obras<br>ser executado. Já para<br>a descrição da Obra/Ma | s é necessário informa<br>requisição de meio-an<br>inutenção. | r uma fonte de<br>nbiente informa-se o |
| Para visuali                               | zar os mapas de território e                                                                     | zoneamento                                     | CLIQUE AQUI .                                                                                                   |                                            |                                                                             |                                                               |                                        |
|                                            |                                                                                                  |                                                |                                                                                                    |                                            |                                                                             |                                                               |                                        |
| T                                          | no da Dagulaiaños 🛧 🔘 a 🧳                                                                        |                                                |                                                                                                    | JISIÇAO                                    | . (. )                                                                      |                                                               |                                        |
|                                            | po da Requisição: 👻 🕖 Proje                                                                      | eto/Obr                                        | Manutenção 🔍 Meio Ambiente 🕖                                                                                    | Parecer Téc                                | nico/Avaliação                                                              |                                                               |                                        |
| IMÓVEL                                     |                                                                                                  | _                                              |                                                                                                    |                                            |                                                                             |                                                               |                                        |
|                                            | Imóvel/Terreno: 🔹 UnB                                                                            |                                                |                                                                                                    | •                                          |                                                                             |                                                               |                                        |
| Edifi                                      | cação/Benfeitoria: 🔹 CENTR                                                                       | O DE INFORM                                    |                                                                                                    |                                            |                                                                             |                                                               |                                        |
|                                            |                                                                                                  |                                                | Inserir                                                                                                    | )                                          |                                                                             |                                                               |                                        |
|                                            |                                                                                                  |                                                | 🥶 : Remo                                                                                                    | ver                                        |                                                                             |                                                               |                                        |
| Imóveis                                    | /EDIFICAÇÕES INSERI                                                                              | DAS                                            |                                                                                                    |                                            |                                                                             |                                                               |                                        |
| Município                                  | Campus                                                                                           | RIP                                            | Imóvel/Terreno                                                                                                  |                                            | Edificação/Ben                                                              | nfeitoria                                                     | Zona                                   |
| BRASILIA                                   | DARCY RIBEIRO                                                                                    | 01                                             | UNIVERSIDADE DE BRASILIA                                                                                        |                                            | CENTRO DE INFO                                                              | ORMATICA                                                      | 0                                      |
| SOLICIT                                    | ANTE                                                                                             |                                                |                                                                                                    |                                            |                                                                             |                                                               |                                        |
|                                            | Nome: \star                                                                                      |                                                |                                                                                                    |                                            |                                                                             |                                                               |                                        |
|                                            | Telefone: \star                                                                                  |                                                | Ramal: \star                                                                                                    |                                            |                                                                             |                                                               |                                        |
|                                            | E-Mail: 🖈                                                                                        |                                                |                                                                                                    |                                            |                                                                             |                                                               |                                        |
| Horário p                                  | oara Atendimento: 🔹                                                                              |                                                |                                                                                                    |                                            |                                                                             |                                                               |                                        |
| TIPO DO                                    | Serviço *                                                                                        |                                                |                                                                                                    |                                            |                                                                             |                                                               |                                        |
|                                            | Ambiente: \star SEL                                                                              | ECIONE                                         | •                                                                                                    |                                            |                                                                             |                                                               |                                        |
|                                            |                                                                                                  |                                                |                                                                                                    |                                            |                                                                             |                                                               |                                        |

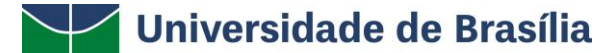

## PRC | PREFEITURA DA UNB

O usuário deverá indicar o imóvel e edifício que o serviço deverá ser executado, selecionadas essas informações o usuário deverá clicar em inserir, conforme exemplo abaixo.

|                       |                        |                     | DADOS DA REQUIS                 | IÇAO                   |                  |           |        |
|-----------------------|------------------------|---------------------|---------------------------------|------------------------|------------------|-----------|--------|
| Tipo                  | daRequisição: \star (  | 🔍 Projeto/Obra 🔎 Ma | nutenção 🔍 Meio Ambiente 🔍 Pare | cer Técnico/Avaliação  |                  |           |        |
| IMÓVEL                |                        |                     |                                 |                        |                  |           |        |
| Im                    | óvel/Terreno: \star Re | eitoria 🔻           |                                 | <                      |                  |           |        |
|                       |                        |                     | Inserir                         |                        |                  |           |        |
|                       |                        |                     | 🧐 : Remover                     |                        |                  |           |        |
| Imóveis/Edi           | FICAÇÕES INSE          | RIDAS               |                                 |                        |                  |           |        |
| Município             | Campus                 | RIP                 | Imóvel/Terreno                  | Edificação/Benfeitoria |                  | Zo        | na     |
|                       |                        |                     |                                 |                        |                  |           |        |
| SOLICITANTE           |                        |                     |                                 |                        |                  |           |        |
|                       | Nome: \star ED         | A                   |                                 |                        |                  |           |        |
|                       | Telefone: \star 📑      | 97366 EDAIR DOMIN   | IGUES DOS SANTOS                |                        | *                |           |        |
|                       | E-Mail: \star 📑        | 98625 EDA RODRIG    | UES ESPINDOLA                   |                        |                  |           |        |
| Horário para          | Atendimento: 🖈         |                     |                                 |                        |                  |           |        |
| TIPO DO SER           | viço *                 |                     |                                 |                        |                  |           |        |
|                       | Ambiente: 🖈            |                     |                                 |                        |                  |           |        |
| Instalações Elétricas | e Telecomunicaçõe      |                     |                                 |                        | 🖕 erviços Gerais | Telefonia | Viário |

No item seguinte, o usuário deverá iniciar o preenchimento e selecionar seu nome e incluir dados de telefone, ramal, horário para atendimento da solicitação.

O usuário deverá selecionar o local (ambiente) e o tipo de serviço demandado à PRC (somente é possível escolher um tipo de serviço para cada requisição).

| TIPO DO SERVIÇO *                                                                                                    |                                                                                                    |                                                                                                    |                                                                                                    |                                                                                  |
|----------------------------------------------------------------------------------------------------|----------------------------------------------------------------------------------------------------|----------------------------------------------------------------------------------------------------|----------------------------------------------------------------------------------------------------|----------------------------------------------------------------------------------|
| Ambiente: \star                                                                                                    | SELECIONE V                                                                                                    |                                                                                                    |                                                                                                    |                                                                                  |
| Alvenaria e Pintura                                                                                                    | Elétrica                                                                                                    | Hidráulica                                                                                                    | Metal, Madeira e Vidro                                                                                                    | Segurança                                                                        |
| Alvenaria                                                                                                    | Elétrica                                                                                                    | Hidráulica                                                                                                    | Marcenaria/Serralheria                                                                                                    | Serviços de Chaveiro                                                             |
| <ul> <li>Bancadas em Alvenaria</li> <li>Confecção de Escadas</li> <li>Impermeabilização</li> <li>Limpeza de Calha</li> <li>Manutenção em Calçadas</li> <li>Manutenção em Paredes</li> <li>Manutenção em Tetos</li> <li>Proteção Manta Asfaltica</li> <li>Tampas e Cx. de passagem</li> </ul> Pintura Demarcações de Incêndio Demarcações em Asfalto Envernizamento de paredes Ferragens Paredes Pisos Tetos | <ul> <li>Chuveiro</li> <li>Emergência</li> <li>Iluminação Pública</li> <li>Instalações Específicas</li> <li>Interruptores</li> <li>Quadros de Energia</li> <li>Reformas Elétricas</li> <li>Tomada de Ar Condicionado</li> <li>Tomada de Uso Geral</li> <li>Troca de Lampadas</li> <li>Tubulações Elétricas</li> </ul> | <ul> <li>Encanamentos</li> <li>Fixação de peças soltas</li> <li>Limpeza Cx.de Gordura</li> <li>Sanar Entupimentos</li> <li>Sanar Vazamentos</li> <li>Troca peças hidráulicas</li> <li>Tubulações</li> </ul> | <ul> <li>Armários</li> <li>Bancadas de madeira e aço</li> <li>Bancos</li> <li>Cadeiras</li> <li>Claviculários</li> <li>Estantes</li> <li>Gaveterios</li> <li>Mesas</li> <li>Outros móveis</li> <li>Paineis de madeira</li> <li>Quados Brancos</li> <li>Quadros Negros</li> </ul> Serralheria/Carpintaria <ul> <li>Envernização</li> <li>Estruturas de madeira</li> <li>Estruturas de madeira</li> <li>Estruturas de madeira</li> <li>Estruturas de entel</li> <li>Instalação de suportes</li> </ul> Vidraçaria <ul> <li>Manutenção de películas</li> <li>Manutenção de vidros</li> </ul> | <ul> <li>Chaveiro</li> <li>Serviços de Extintores</li> <li>Extintores</li> </ul> |

#### PRC | PREFEITURA DA UNB

O usuário deverá descrever a requisição com maior número de informações e como complemento poderá incluir anexos como imagens, relatórios, arquivos, à solicitação.

- ATENÇÃO! Todos os ícones com (\*) deverão ser preenchidos.

Por fim, o usuário poderá gravar a requisição para depois enviá-la ou gravar e enviar para que seja feito o envio final à PRC.

#### 3. AUTORIZAR ORÇAMENTO DE INFRAESTRUTURA

Após o envio da requisição, a PRC realizará uma vistoria no local de atendimento e enviará o orçamento da solicitação à unidade demandante sempre que necessário. Caso a unidade concorde com o orçamento a PRC executará o serviço solicitado.

O autorizador de orçamento da unidade terá acesso às requisições na página principal em Autorizações **ou** clicando no menu Requisições > Autorizações > Requisições pendentes de autorização orçamentária, conforme exemplo abaixo:

| UnB - SIPAC - Sistema Inte                                                                              | grado de Patrimônio, Administração e Contratos                                                                                                    | Ajuda? Tempo de Sessão               | 2: 01:30 MUDAR DE SISTEMA V SAI                                                                                       |
|----------------------------------------------------------------------------------------------------|----------------------------------------------------------------------------------------------------|--------------------------------------|----------------------------------------------------------------------------------------------------|
|                                                                                                    | Orçamento: 20                                                                                                    | 19 🎯 Módulos                         | ≽ Abrir Chamado 🛛 🗬 Portal Admin.                                                                                     |
|                                                                                                    |                                                                                                    | 🔗 Alterar senha                      | 🚆 Mesa Virtual                                                                                                    |
| Requisições Comunicação<br>Atividade de Aampo<br>Diarias/Passagem<br>Infraestrutura<br>Material/Serviço | 🖁 Compras 🖺 Contratos 🆓 Projetos 🧘 Orçamento 🛒 Patr                                                                                                    | imônio Móvel 🧧 Protocolo             | Caixa Postal                                                                                                    |
| Material/Serviço Contratado<br>Projetos<br>Veículo/Transporte<br>Viagem                                 | ) Extrato Material Processos Requisições Tra                                                                                                    | nsport Gast                          | Trocar Foto<br>Editar Perfil<br>Alterar Senha                                                                         |
| Autorzações<br>Buscar Requisições<br>Estornar/Cancelar Requisição<br>Retornar Requisição                | Ajustar Contingenciamentos da Requisição<br>Reativar Requisições Estornadas<br>Relatório de Requisições Autorizadas<br>Requisições Pendentes de Autorização Orçamentária<br>Autorização Técnica de Pedido de Material<br>Direção do Centro/Hospital<br>Autorização de Pedido de Material em um Registro de Preç<br>Requisição de Material<br>Requisição de Aterial<br>Requisição de Aterial Informacional<br>Requisição de Atividade de Campo<br>Autorizar Diárias de Exercícios Anteriores<br>Cotas | 05                                   | Licitações em<br>Processamento<br>no DMP<br>Elerônicos<br>DOCUMENTOS<br>DADOS FUNCIONAIS DO<br>SERVIDOR<br>Categoria: |
|                                                                                                    |                                                                                                    |                                      | Vinculo:<br>Lotação:<br>Gastos no Exercício<br>1,00                                                                   |
|                                                                                                    | Portal Administrativo                                                                                                    |                                      | 0,75<br>0,50<br>0,25<br>0,00                                                                                          |
| SIPAC   Centro de Informática                                                                           | - CPD - (61) 3107-0038 / (61) 3107-0039 / (61) 3107-0040   Copyr                                                                                                    | ight © 2005-2019 - UF <u>RN - Ap</u> | 002 Treinamento.aplicacao02 - v4.41.0.2                                                                               |

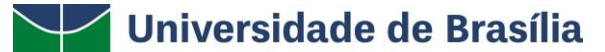

O autorizador deverá selecionar apenas as autorizações de requisições do tipo requisição de manutenção, conforme exemplo abaixo:

| nB - SIPAC  | - Sistema Integrado de Patrimônio, Administraç | ção e Contratos Aj                                   | uda?             | Tempo de Sessã            | o: 01:30 MUDA   | R DE SISTEMA Y SAIR |
|-------------|------------------------------------------------|------------------------------------------------------|------------------|---------------------------|-----------------|---------------------|
|             |                                                | Orçamento: 2019                                      | 🎯 Ма             | idulos                    | 🍗 Abrir Chamado | 📲 Portal Admin.     |
|             |                                                |                                                      | 🤗 Al             | terar senha               | 💺 Mesa Virtual  |                     |
| PORTAL ADMI | NISTRATIVO > CONSULTA DE AUTORIZAÇÕES          | S > AUTORIZAR REQUISI                                | ções             | Pendentes                 |                 |                     |
|             | D                                              | ADOS DA AUTORIZAÇÃO                                  |                  |                           |                 |                     |
|             |                                                | ADOS DA AUTORIZAÇÃO                                  |                  |                           |                 |                     |
|             | Número 0                                       |                                                      |                  |                           |                 |                     |
|             | ✓ Requisição 0 / 2019 ▼                        | REQUISIÇÃO DE ALIENAÇÃO                              | /BAIXA           | •                         |                 |                     |
|             | Período:                                       | REQUISIÇÃO DE ALIENAÇÃO/<br>REQUISIÇÃO DE ATIVIDADE  | BAIXA            | IPO                       |                 | A                   |
|             | Unidade Requisitante: Seleci                   | REQUISIÇÃO DE AUXÍLIO FIN                            | ANCEI            | RO AO ESTUDAN             | те              |                     |
|             | Unidade de Custer                              | REQUISIÇÃO DE COTA EXTRA<br>REQUISIÇÃO DE DEVOLUÇÃO  | MATER            | RTAL                      |                 |                     |
|             | Seleci                                         | REQUISIÇÃO DE DIÁRIAS                                |                  |                           |                 |                     |
|             |                                                | REQUISIÇÃO DE HOSPEDAGE<br>REQUISIÇÃO DE LIVROS DE O | CONTRA           | NO                        |                 |                     |
|             | Apenas autorizações com status ABERTA          | REQUISIÇÃO DE MANUTENÇÃ                              | 0                | )                         |                 |                     |
|             | Apenas autorizações de requisições do tipo     | REQUISIÇÃO DE MATERIAIS I<br>REOUISIÇÃO DE MATERIAL  | NFORM            | ACIONAIS                  |                 |                     |
|             | 🔲 Restringir busca: 💿 Apenas desbloqueadas     | REQUISIÇÃO DE MATERIAL À                             | UNIDA            | DE GESTORA                |                 |                     |
|             | Apenas autorizações pendentes                  | REQUISIÇÃO DE MATERIAL P<br>REQUISIÇÃO DE MATERIAL P | ARA IM<br>ARA TA | YORTAÇÃO<br>XAS E SEGUROS | DE IMPORTAÇÃO   |                     |
|             |                                                | REQUISIÇÃO DE MATERIAL/S                             | ERVIÇO           | CONTRATADO                |                 |                     |
|             |                                                | REQUISIÇÃO DE MEIO AMBIE<br>REOUISIÇÃO DE OBRAS      | NIE              |                           |                 |                     |
|             |                                                | REQUISIÇÃO DE PAGAMENTO                              | DE BO            | LSISTAS                   |                 |                     |
|             |                                                | REQUISIÇÃO DE PARECER TÉ                             | CNICO,           | /AVALIAÇÃO                |                 |                     |
| CIDAC L C   |                                                | REQUISIÇÃO DE PASSAGEM                               | @ 200F           |                           | -02 T           | line                |

O autorizador terá acesso ao orçamento da requisição em valor rest. e deverá clicar em selecionar (destacado em vermelho):

| and the second second se | and the second second se | Orçamento: 2018                                                 | 📵 Módulos            | 🍃 Abrir Chamado | 😋 Portal Admin.      |
|----------------------------------------------------------------------------------------------------|----------------------------------------------------------------------------------------------------|-----------------------------------------------------------------|----------------------|-----------------|----------------------|
|                                                                                                    |                                                                                                    |                                                                 | Alterar senha        |                 |                      |
| ORTAL                                                                                                    | ADMINISTRAT                                                                                                    | rivo > Lista de Autorizações                                    |                      |                 |                      |
| nda:                                                                                                    | Orçamento d                                                                                                    | e Custeio 🛛 🗧 Orçamento de Capital 📒 Desbloqueado 📃 d           | Autorização Inválida |                 | Buscar Autorizaçõ    |
|                                                                                                    |                                                                                                    | LISTA DE AUTORIZAÇÕES                                           |                      |                 |                      |
| Num.                                                                                                    | Data                                                                                                    | Requisição                                                      |                      | Valor           | Valor Re             |
|                                                                                                    |                                                                                                    | 995/2018 - REQUISIÇÃO DE <b>E 1000</b> .                        | 34.4                 | 450,00          | 34.45 .00 >>         |
| 266                                                                                                    | 28/11/2018                                                                                                    | Unidade de Custo: DECANATO ADMINISTRACAO E FINANCAS / DAF (11   | .01.10)              |                 |                      |
|                                                                                                    |                                                                                                    | Unidade Solicitante: SERVICO ADMINISTRATIVO E FINANCEIRO_SAD (1 | 1.01.14.01)          |                 |                      |
|                                                                                                    |                                                                                                    | 961/2018 - REQUISIÇÃO DE                                        | 14.750.0             | 00,00           | 14.750.000,00 >>     |
| 256                                                                                                    | 28/09/2018                                                                                                    | Unidade de Custo: DECANATO ADMINISTRACAO E FINANCAS / DAF (11   | .01.10)              |                 | Contraction (Sec.    |
|                                                                                                    |                                                                                                    | Unidade Solicitante: SERVICO ADMINISTRATIVO E FINANCEIRO_SAD (1 | 1.01.14.01)          |                 |                      |
|                                                                                                    |                                                                                                    | 960/2018 - REQUISIÇÃO DE                                        |                      | 20,00           | 20,00 >>             |
| 255                                                                                                    | 26/09/2018                                                                                                    | Unidade de Custo: SERVICO DE SISTEMA DA INFORMACAO CPD/SSI (1   | 1.01.14.03)          |                 | in the second second |
|                                                                                                    |                                                                                                    | Unidade Solicitante: DIRETORIA DE ADMINISTRAÇÃO E LOGISTICA (11 | .01.05.01)           |                 |                      |

O autorizador poderá ter acesso aos dados gerais da requisição clicando em visualizar.

Após visualizar a requisição o autorizador poderá autorizar, negar, retornar a requisição para o solicitante ou alterar a unidade de custo (essa opção é mais utilizada quando o departamento não possui orçamento devendo portanto encaminhar a solicitação ao instituto/faculdade).

## PRC | PREFEITURA DA UNB

| JnB - SIPAC | - Sistema Integrado de Patrim | iônio, Administr | ação e Contratos      | Ajı       | uda? Temp     | o de Sessão: 01:30 | MUDAR D    | E SISTEMA Y     | AIR |
|-------------|-------------------------------|------------------|-----------------------|-----------|---------------|--------------------|------------|-----------------|-----|
|             |                               |                  | Orçament              | o: 2018   | 🞯 Módulos     | 🍗 Abr              | ir Chamado | 😋 Portal Admin. |     |
|             |                               |                  |                       |           | 😤 Alterar se  | nha                |            |                 |     |
| PORTAL ADMI | NISTRATIVO > AUTORIZAÇÃO      | D DA REQUISI     | ção                   |           |               |                    |            |                 |     |
|             |                               | ۹.:              | Visualizar Detalhes   | da Requi  | sição         |                    |            |                 |     |
|             |                               | INFO             | DRMAÇÕES DA AUT       | ORIZAÇ    | ĂO            |                    |            |                 |     |
|             |                               | Número: 2        | 56                    |           |               |                    |            |                 |     |
|             | Unidad                        | e Solicitante:   |                       |           |               |                    |            |                 |     |
|             | Unida                         | de de Custo:     |                       |           |               |                    |            |                 |     |
|             |                               | Valor: 3         | 4.450,00              |           |               |                    |            |                 |     |
|             | Valor ja                      | á Autorizado: 0  | .00                   |           |               |                    |            |                 |     |
|             | Valo                          | r a autorizar: 3 | 4.450,00              |           |               |                    |            |                 |     |
|             |                               | Data: 2          | 8/11/2018 13:31       |           |               |                    |            |                 |     |
|             | Célula: (PT/Fonte/El          | emento/Esf) N    | ão informada pelo req | uisitante |               |                    |            |                 |     |
|             | De                            | esbloqueada: N   | ão                    |           |               |                    |            |                 |     |
|             |                               | Requisição: 9    | 95/2018               |           |               | ٩ (                | VISUALIZAR | :)              |     |
|             | Autorizar                     | Negar Alter      | ar Unidade de Custo   | Retorn    | ar Requisição | Cancelar           |            |                 |     |
|             |                               |                  |                       |           |               |                    |            |                 |     |
|             |                               |                  | Postal Administra     | tino      |               |                    |            |                 |     |
|             |                               |                  | Fortar Administra     | 11100     |               |                    |            |                 |     |

O autorizador de orçamento é definido pela direção da unidade. A Diretoria de Orçamento (DOR) é a responsável por atribuir esse perfil no SIPAC. Solicitamos que as dúvidas referentes ao orçamento da unidade e o perfil de autorizador de orçamento sejam enviadas a DOR via e-mail - <u>dor@unb.br</u>.

#### 4. AUTORIZAR COMPRA DE MATERIAL

Caso o serviço demandado à PRC necessite da compra de material o autorizador de orçamento deverá autorizar a aquisição do material no SIPAC. Essa autorização está disponível na página principal em Autorizações > Orçamentárias, conforme exemplo abaixo:

## PRC | PREFEITURA DA UNB

| Não há notícias c                     | ndastradas.<br>Bens (0) Extrato Material Processos Requisições                                                   | Transport Gast                               |          | Caixa Postal<br>Trocar Foto<br>Editar Perfil<br>Alterar Senha |
|---------------------------------------|----------------------------------------------------------------------------------------------------|----------------------------------------------|----------|---------------------------------------------------------------|
| Orcamentári Te<br>C : Orçamento de Cu | cnic Informativos para Boletins de Serviç Despach Me:<br>iteio : Orçamento de Capital : Desbloqueado : Autorizad | morandos Eletrônicos<br>ção Inválida 🛛 🎯: Ar | Bens     | Licitações em<br>Processamento<br>no DMP<br>Memorandos        |
| Num. Data<br>274 08/01/2019           | Requisição<br>7/2019 - REQUISIÇÃO DE MATERIAL<br>Unidade de Custo: 3<br>Unidade Solicitante:                     | Valor Valor Res                              | 3        |                                                               |
| <b>273</b> 07/01/2019                 | 3/2019 - REQUISIÇÃO DE MATERIAL<br>Unidade de Custo:<br>Unidade Solicitante                                      |                                              | 0        | DADOS FUNCIONAIS I<br>SERVIDOR                                |
| <b>267</b> 29/11/2018                 | 1/2018 - REQUISIÇÃO DE MATERIAL/SERVIÇO CONTRATADO<br>Unidade de Custo: S<br>Unidade Solicitante:                |                                              | 0        | Categoria: 1<br>Cargo: 4<br>Vinculo: 4<br>Luccoli:            |
| <b>266</b> 28/11/2018                 | 995/2018 - REQUISIÇÃO DE MATERIAL<br>Unidade de Custo:<br>Unidade Solicitante                                    |                                              | <u>ې</u> | Gastos no Exercício                                           |
|                                       | Portal Administrativo                                                                                            |                                              |          | 1,00 -<br>0,75 -<br>0,50 -<br>0,25 -                          |

O servidor com o perfil de autorizador de orçamento poderá autorizar, negar ou alterar a unidade de custo. Além dessas opções o autorizador poderá visualizar os dados da requisição.

#### 5. BUSCAR REQUISIÇÃO

O sistema permite que o usuário realize uma busca pela solicitação encaminhada via portal administrativo clicando em Requisições > Infraestrutura > Manutenção > Acompanhar Requisições Enviadas.

# PRC | PREFEITURA DA UNB

| 9                                                                                        |                                    | _                                              |              | Orçame                                                                            | nto: 2018                                   | Módulos     | nha 🏷 Abri       | r Chamado 🛛 🛰                                | Portal Admin      |
|------------------------------------------------------------------------------------------|------------------------------------|------------------------------------------------|--------------|-----------------------------------------------------------------------------------|---------------------------------------------|-------------|------------------|----------------------------------------------|-------------------|
| Requisições 🛄 Comunicação<br>Atividade de Campo<br>Diárias/Passagem                      | Compra:                            | Contrato                                       | s 🍶 Projetos | s 🦂 Orçamento                                                                     | 🛃 Patrimôr                                  | nio Móvel 🗐 | Protocolo 🥯 Tele | fonia 🔍 Outros                               |                   |
| Infraestrutura<br>Material/Serviço<br>Material/Serviço Contratado.<br>Projetos<br>Viagem | Projet     Manu     Meio     Parec | o/Obra<br>tenção<br>Ambiente<br>er Técnico/Ava | aliação      | Acompanhar Requise<br>Cadastrar Requise<br>Modificar Requise<br>Avaliar Qualidade | uisições Env<br>ição<br>ção<br>e do Serviço | riadas      |                  | Caixa Postal<br>Trocar Foto<br>Editar Perfil | 5                 |
| Autorizações                                                                             | Aater                              | Process                                        | Requisiçõ    | . Transport                                                                       | Gast                                        |             |                  | Alterar Senha                                |                   |
| Buscar Requisições<br>Estornar/Cancelar Requisição                                       | os tópico                          | s cadastrados                                  | ŝ            |                                                                                   |                                             |             |                  | Licitações em<br>Processamento<br>no DMP     |                   |
| Informações: ?                                                                           |                                    |                                                |              |                                                                                   |                                             |             |                  | Memorandos                                   | Cons<br>d<br>Edit |
| Clique em                                                                                | or para vi                         | clique em                                      | para rem     | adastrar comen<br>over o tópico.                                                  | ario sobre                                  | o topico.   |                  | DOCU                                         | MENTOS            |
| Título                                                                                   |                                    |                                                |              | Última<br>Postagem                                                                | Criad                                       | o por F     | Respostas        | B                                            | 0                 |
| Aquisição Computadores                                                                   |                                    |                                                |              | 29/06/2018                                                                        | FI                                          | JB          | 0 🔍              |                                              |                   |
| folha A3                                                                                 |                                    |                                                |              | 21/02/2018                                                                        | D                                           | ID          | o 🔍              | DADOS FUI                                    | VIDOR             |
|                                                                                          |                                    | Cada                                           | strar Novo T | ópico                                                                             |                                             | Ver to      | dos os Tópicos   | Categoria:<br>Cargo:<br>Vinculo:<br>Lotação: |                   |

A busca poderá ser feita pelo número da requisição, unidade, período da requisição, etc. No exemplo abaixo se optou por buscar uma requisição pela unidade requisitante e período.

| Orçamento: 2018 Abrir Chamado Cere Portal Admi  Atterar senha  Atterar senha  At | - SIPA  | C – Sistema Integrado    | de Patrimônio, Administração e Contratos | Aj      | uda?   Tempo de Sessão                | »: 01:30 MUD/  | AR DE SISTEMA 🔻    |
|----------------------------------------------------------------------------------------------------|---------|--------------------------|------------------------------------------|---------|---------------------------------------|----------------|--------------------|
| RTAL ADMINISTRATIVO > CONSULTA DE REQUISIÇÕES                                                                                                    |         |                          | Orçament                                 | o: 2018 | 🎯 Módulos                             | 🍗 Abrir Chamad | o 🧠 🧠 Portal Admir |
| RTAL ADMINISTRATIVO > CONSULTA DE REQUISIÇÕES                                                                                                    |         |                          |                                          |         | 🄗 Alterar senha                       |                |                    |
| Status   Orções de Busca     Tipo da Requisição:   Número/Ano:   0   / 2018     Status da Requisição:   ENVIADA     Grupo de Status:  SELECIONE   ?        Proponente (Matricula):   0   ?        Proposto (CPF):   Tipo de Serviço:   Ar condicionado     ?        Período:   01/01/2018     Buscar nas Unidades Subordinadas     Período:   01/01/2018     Buscar ins Unidades Subordinadas     Período:     Oldorizationado     Período:        Período:                                                                                                    | RTAL AD | MINISTRATIVO > CONS      | SULTA DE REQUISIÇÕES                     |         |                                       |                |                    |
| OPÇÕES DE BUSCA         Tipo da Requisição:       * REQUISIÇÃO DE MANUTENÇÃO         Número/Ano:       0       / 2018         Status da Requisição:       ENVIADA       *         Grupo de Status:      SELECIONE * ?       ?         Proponente (Matricula):       0       *         Proposto (CPF):       *       *         Tipo de Serviço:       Ar condicionado       *         Ø Unidade Requisitante:       11.01.05.01       *         Buscar nas Unidades Subordinadas       *       *         Ø Período:       01/01/2018       *         Buscar Concelar       *       Campos de reanchimentor obrigatório.                                                                                                    |         |                          | 🤍: Buscar                                |         |                                       |                |                    |
| Tipo da Requisição: * REQUISIÇÃO DE MANUTENÇÃO<br>Número/Ano: 0 / 2018 Status da Requisição: ENVIADA Grupo de Status:SELECIONE * ? Proponente (Matricula): 0 Proposto (CPF): Tipo de Serviço: Ar condicionado V Unidade Requisitante: 11.01.05.01 Buscar nas Unidades Subordinadas Período: 01/01/2018 * a 31/2/2018 Buscar Cancelar Campos de reanchimento obrigatório.                                                                                                    |         |                          | Opções de Bu                             | SCA     |                                       |                |                    |
| Número/Ano:       0       / 2018         Status da Requisição:       ENVIADA       ▼         Grupo de Status:      SELECIONE▼?       ?         Proponente (Matricula):       0       ●         Proposto (CPF):       ●       ●         Tipo de Serviço:       Ar condicionado       ▼         ✓       Unidade Requisitante:       11.01.05.01       ●         ■ Buscar nas Unidades Subordinadas       ✓       ●         ✓       Período:       01/01/2018       ●         ■ Buscar nas Unidades Subordinadas       ●       ●         ✓       Campos de resenchimentor       ●                                                                                                    |         | Tipo da Requisição:      | ★ REQUISIÇÃO DE MANUTENÇÃO               |         | ٣                                     |                |                    |
| Status da Requisição:       ENVIADA       ▼         Grupo de Status:      SELECIONE▼?         Proponente (Matricula):       0         Proposto (CPF):       ●         Tipo de Serviço:       Ar condicionado         ✓       Unidade Requisitante:       11.01.05.01         Buscar nas Unidades Subordinadas       ✓         ✓       Período:       01/01/2018         Buscar Cancelar       Campos de reenchimento obrigatório.                                                                                                    |         | Número/Ano:              | 0 / 2018                                 |         |                                       |                |                    |
| Grupo de Status:SELECIONE ▼ ?<br>Proponente (Matrícula): 0                                                                                                    |         | Status da Requisição:    | ENVIADA                                  |         | T                                     |                |                    |
| Proponente (Matrícula): Proposto (CPF): Tipo de Serviço: Ar condicionado V Unidade Requisitante: 11.01.05.01 V Unidade Requisitante: 11.01/2018 a 31/42/2018 Buscar nas Unidades Subordinadas V Período: 01/01/2018 a 31/42/2018 Buscar Oncelar Campos de resenchimento obrigatório.                                                                                                    |         | Grupo de Status:         | SELECIONE V                              |         |                                       |                |                    |
| <ul> <li>Proposto (CPF):</li> <li>Tipo de Serviço: Ar condicionado</li> <li>✓ Unidade Requisitante: 11.01.05.01</li> <li>✓ Buscar nas Unidades Subordinadas</li> <li>✓ Período: 01/01/2018 a 31/2/2018</li> <li>✓ Buscar Cancelar</li> <li>★ Campos de reenchimento obrigatório.</li> </ul>                                                                                                    |         | Proponente (Matrícula):  | 0                                        |         |                                       |                |                    |
| <ul> <li>□ Tipo de Serviço: Ar condicionado</li> <li>✓ Unidade Requisitante: 11.01.05.01</li> <li>→ ♥</li> <li>♥ Buscar nas Unidades Subordinadas</li> <li>♥ Período: 01/01/2018</li> <li>♥ Buscar Cancelar</li> <li>★ Campos de reenchimento obrigatório.</li> </ul>                                                                                                    |         | Proposto (CPF):          |                                          |         |                                       |                |                    |
| <ul> <li>✓ Unidade Requisitante: 11.01.05.01</li> <li>✓ Subordinadas</li> <li>✓ Período: 01/01/2018 a 31/22/2018</li> <li>✓ Buscar Cancelar</li> <li>★ Campos de ceenchimento obrigatório.</li> </ul>                                                                                                    |         | Tipo de Serviço:         | Ar condicionado 🔻                        |         |                                       |                |                    |
| Buscar nas Unidades Subordinadas                                                                                                    |         | Unidade Requisitante:    | 11.01.05.01                              |         | · · · · · · · · · · · · · · · · · · · | • •            | 6                  |
| Período:     01/01/2018     Buscar     Campos de traenchimento obrigatório.                                                                                                    |         | Buscar nas Unidades Subo | ordinadas                                |         |                                       |                |                    |
| Buscar Cancelar<br>* Campos de treenchiment obrigatório.                                                                                                    |         | Período:                 | 01/01/2018 🛗 a 31/12/2018                |         |                                       |                |                    |
| * Campos de resenchimente obrigatório.                                                                                                    |         |                          | Buscar Cance                             | lar     |                                       |                |                    |
| Product A destruction                                                                                                    |         |                          | * Campos de sceenchimento obrigat        | ório.   |                                       |                |                    |
|                                                                                                    |         |                          |                                          |         |                                       |                |                    |

Após clicar na opção de visualização da requisição, o usuário poderá acompanhar e/ou imprimir a solicitação, se necessário.

#### 6. AVALIAR REQUISIÇÃO

O usuário deverá avaliar a qualidade do serviço prestado toda vez que finalizado pela PRC clicando em Requisições > Infraestrutura > Manutenção > Avaliar qualidade do serviço, conforme exemplo abaixo:

| UnB - SIPAC - Sistema Integrado de Patrimônio, Administração e Contratos Ajuda? Tem                                                                                                    | po de Sessão: 01:30 MUDAR DE SISTEMA 🔻 SAIR                                                                 |
|----------------------------------------------------------------------------------------------------|----------------------------------------------------------------------------------------------------|
| Orçamento: 2019 🤘 Módulos                                                                                                    | 🍗 Abrir Chamado 🛛 🖷 Portal Admin.                                                                           |
| 🤗 Alterar s                                                                                                    | enha 🛛 🞍 Mesa Virtual                                                                                       |
| 🕞 Requisições 🗳 Comunicação 🧊 Compras 🖺 Contratos 🍶 Projetos 🔥 Orçamento 💷 Patrimônio Móvel 冒                                                                                                    | Protocolo 💿 Telefonia 🔍 Outros                                                                              |
| Atividade de campo         Diarias/Passagem         Infraestrutura         Material/Serviço         Material/Serviço Contratado         Projeto/Obra         Material/Serviço Contratado         Projetos         Parecer Técnico/Avaliação         Veículo/Transporte         Viagem         )         Extrato         Material         Processos         Requisições | Caixa Postal<br>Trocar Foto<br>Editar Perfil<br>Alterar Senha                                               |
| Buscar Requisições tos tópicos cadastrados.<br>Estornar/Cancelar Requisição<br>Retornar Requisição                                                                                                    | Processamento<br>no DMP<br>Memorandos<br>Memorandos<br>Electrónicos<br>Consulta                             |
| Não há tópicos cadastrados.<br>Cadastrar Novo Tópico                                                                                                    | DOCUMENTOS<br>DOCUMENTOS<br>DADOS FUNCIONAIS DO<br>SERVIDOR<br>Categoria:<br>Cargo:<br>Vínculo:<br>Lotação: |
| Portal Administrativo                                                                                                    | Gastos no Exercício<br>1,00<br>0,75<br>0,50<br>0,25<br>0,00                                                 |

Ressaltamos que o usuário não poderá realizar nova solicitação de serviço à PRC enquanto estiver pendente a avaliação da requisição anterior.

O usuário deverá selecionar o serviço que será avaliado e clicar em avaliar, conforme exemplo abaixo:

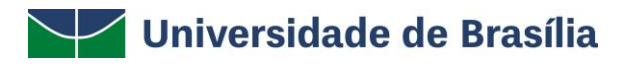

# PRC | PREFEITURA DA UNB

|                    |        |                                   | Orçamento: 2018                                | 🮯 Módulos          | 🏷 Abrir Chamado | Portal Admin               | la) |
|--------------------|--------|-----------------------------------|------------------------------------------------|--------------------|-----------------|----------------------------|-----|
|                    |        |                                   |                                                | 🕺 Alterar senha    |                 |                            |     |
| TAL ADMINIST       | RATIN  | VO > AVALIAR QUALIDADE D          | O SERVIÇO                                      |                    |                 |                            |     |
|                    |        |                                   |                                                |                    |                 |                            |     |
| vés dessa funciona | lidade | é possível buscar por requisições | de manutenção, visando avaliar o se            | erviço da mesma.   |                 |                            |     |
| 1                  | 1      |                                   | BUSCAR REQUISIÇÕES                             |                    |                 |                            |     |
|                    | 8      | Número/Ano da Reguisição:         |                                                |                    |                 |                            |     |
|                    |        | Período da Requisição:            |                                                | 7                  |                 |                            |     |
|                    |        | renous as kequisição.             |                                                |                    |                 |                            |     |
|                    |        |                                   |                                                |                    |                 |                            |     |
|                    |        |                                   | B      D - Viário     Detalações Elétricas e T | alacomunicações    |                 |                            |     |
|                    |        |                                   | 12 - Serviços Gerais                           | elecontanicações   |                 |                            |     |
|                    |        |                                   | 🗑 🦳 13 - Instalações Hidráulicas               | e Sanitárias       |                 |                            |     |
|                    |        | Tipo de Serviço:                  | 🕀 🧰 15 - Alvenaria                             |                    |                 |                            |     |
|                    |        |                                   |                                                |                    |                 |                            |     |
|                    |        |                                   |                                                |                    |                 |                            |     |
|                    |        |                                   |                                                |                    |                 |                            |     |
|                    |        |                                   |                                                |                    |                 |                            |     |
|                    |        |                                   | Buscar Cancelar                                |                    |                 |                            |     |
| 10                 |        |                                   | And a second discovered                        |                    |                 |                            |     |
|                    |        | 🕂 Exibir Ordens de Servico        | . Ocultar Ordens de Servico                    | Q · Visualizar Or  | dem de Servico  |                            |     |
|                    |        | V TEMBR Ofdens de berrijo         |                                                | g visualization    |                 |                            |     |
| Número/A           | no De  | scrição                           |                                                | Unidade Requisitan | te              | Status                     |     |
|                    | so     | LICITAMOS A MANUTENÇÃO DAS TO     | DMADAS, LUMINÁRIAS E LÂMPADAS DA               |                    |                 | AGUARDANDO<br>AVALIAÇÃO DO |     |
| 27/20              | 18 SA  | LA DE AULA.                       |                                                |                    |                 | REQUISITANTE               |     |

Após clicar em avaliar o usuário deverá escolher o grau de satisfação e, se desejar, escrever um breve relato sobre o serviço executado. Solicitamos que, sempre que possível, o usuário forneça informações mais detalhadas sobre o serviço executado para que a PRC possa aprimorar a prestação de serviços à comunidade.

| SIFAC - Sistema    | Integrado de Patrimonio, Administração e Contratos                             |                      | Thidalas      | Abaia           | hamada SISIEPIA                    |
|--------------------|--------------------------------------------------------------------------------|----------------------|---------------|-----------------|------------------------------------|
|                    | Urgamen                                                                        | 101 2018             | Alterar senha | <b>P</b> Furnic | Annaeo                             |
| TAL ADMINISTRATI   | vo > Avaliar Qualidade do Serviço                                              |                      |               |                 |                                    |
| LISTA DE REQU      | ISIÇÕES SELECIONADAS                                                           |                      |               |                 |                                    |
| Número/Ano         | Descrição                                                                      | Unidade              | Requisitante  | Stat            | lus                                |
| 27/2018            | SOLICITAMOS A MANUTENÇÃO DAS TOMADAS, LUNINÁRIAS E<br>LÂMPADAS DA SALA DE AULA |                      |               | AGU             | JARDANDO AVALIAÇÃO D<br>DURSITANTE |
| Grau de Satisfação | Satisfeito 💌                                                                   |                      |               |                 |                                    |
| Observação         |                                                                                |                      |               |                 |                                    |
|                    | Confirmar    c < Voltar                                                        | Cancela              | 17            |                 |                                    |
|                    | Portal Administr                                                               | ativo                |               |                 |                                    |
|                    |                                                                                | CONTRACTOR OF STREET |               |                 |                                    |